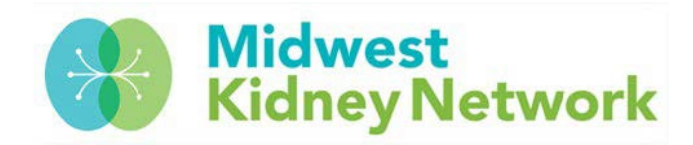

## PATIENT ROSTER VERIFICATION IN EQRS

It is critical that all dialysis facilities compare their dialysis organization's internal active patient roster/monthly treatment log to the *Patient Roster Report* in EQRS at the beginning of every month.

## If you have missing patients in EQRS, your facility runs the risk of missing Clinical Data, which can negatively impact your facility's QIP score and reimbursement rate.

## HOW TO GENERATE YOUR PATIENT ROSTER REPORT IN EQRS

1. Click on **Reports** in EQRS

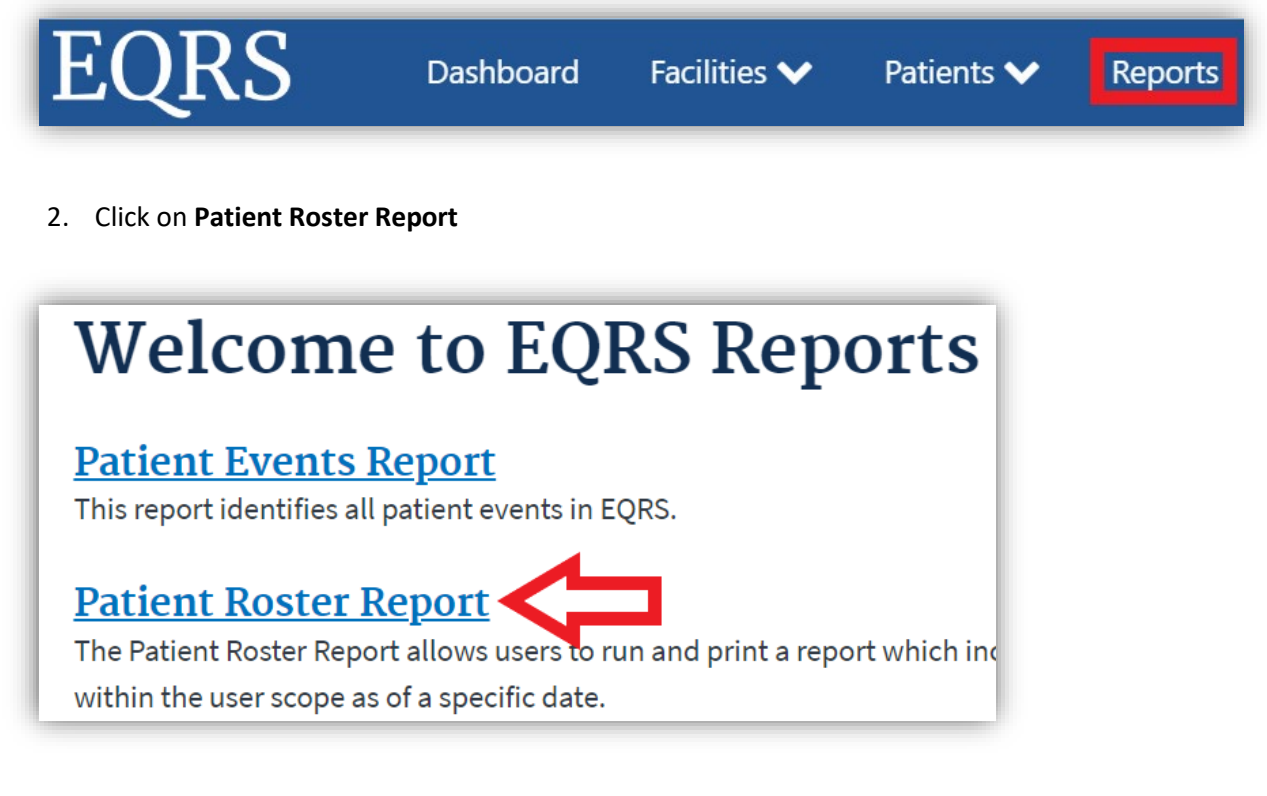

## 3. Complete all fields below and click on Generate Report

- Date: enter the date you want to see data for
- Network Selection: choose Network 11
- Search Facility Name: enter your facility name or CCN (six-digit Medicare number)
- Sort Order: select Patient Name

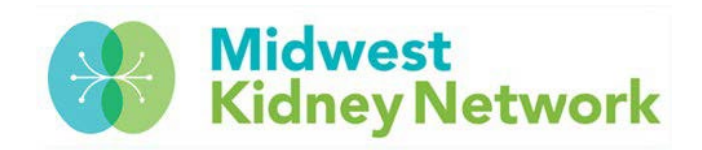

| Patient Roster as of :  |                                   |                         |                 |
|-------------------------|-----------------------------------|-------------------------|-----------------|
| Month                   | Day                               | Year                    |                 |
| 05                      | 01                                | 2023                    |                 |
| Network Selection       |                                   |                         |                 |
| Network 11              |                                   | ¥                       |                 |
|                         |                                   |                         |                 |
| 'Search Facility Nam    | e, Facility CCN or Dialysis Organ | ization                 |                 |
|                         |                                   | Q Select all facilities |                 |
| Please enter at least 3 | characters for text search        |                         |                 |
|                         |                                   |                         |                 |
| *Sort Order             |                                   |                         |                 |
| Patient Name            |                                   |                         |                 |
| O EQRS Patient ID       | 1                                 |                         |                 |
| O Admit Date            |                                   |                         |                 |
| O Treatment Setti       | ng                                |                         |                 |
| O Treatment Type        |                                   |                         |                 |
| Specify the order for   | your report in the Sort Order lis | t                       |                 |
| *Export As:             |                                   |                         |                 |
| Excel                   | ¥                                 |                         |                 |
| Consol                  |                                   |                         |                 |
| Cancel                  |                                   |                         | Generate Report |

4. Once the report status is marked as **COMPLETE** on the My Reports page, click on the **Type/Size link** to open the spreadsheet.

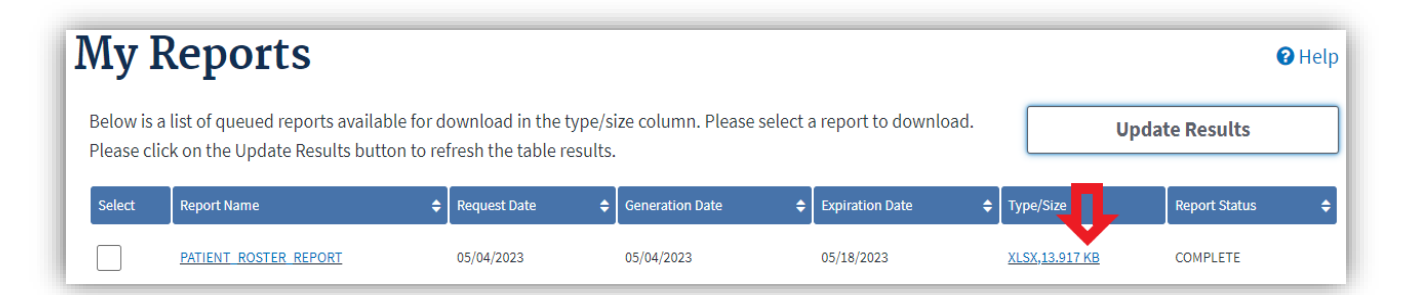

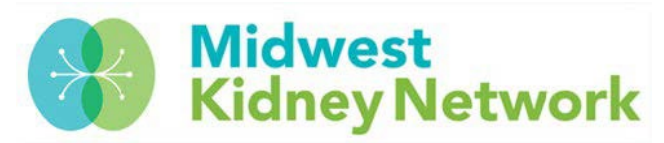

- 5. This will then open an Excel spreadsheet on your computer, which you will compare to your organization's internal active patient roster report or treatment log.
  - a. Please verify that all patients on the EQRS Patient Roster Report are also reported on your organization's internal patient roster.
  - b. Next, you should confirm that each patient's **Admit Date**, **Admit Reason**, and **Primary Type of Treatment** are correct.

Tip: You will have to minimize/hide several columns on your spreadsheet to see all pertinent data at one time (see example below).

| Patie  | nt Rost   |            |            |            |                  |                                  |
|--------|-----------|------------|------------|------------|------------------|----------------------------------|
| CCN    | Last Name | First Name | DOB        | Admit Date | Admit Reason     | <b>Primary Type of Treatment</b> |
| 242600 | MOUSE     | MICKIE     | 01/13/1976 | 09/13/2017 | New ESRD Patient | Hemodialysis                     |
| 242600 | MOUSE     | MINNIE     | 03/04/1962 | 08/10/2019 | New ESRD Patient | Hemodialysis                     |
| 242600 | DUCK      | DONALD     | 07/26/1965 | 06/08/2015 | Transfer In      | Hemodialysis                     |

6. Lastly, if you find missing patients, extra patients, or discrepancies with the data; please contact us at Midwest Kidney Network for assistance.

For MN, ND, SD, WI facilities – call Alli at 651-644-2911

For MI facilities – call Aletha at 651-644-9877 ext. 104